Steps in transformation: Collapsing four response categories into three The frequency distribution for the original variable is illustrated below.

| Number of teachers (gpd) |         |      |  |  |  |  |
|--------------------------|---------|------|--|--|--|--|
| Ν                        | Valid   | 3914 |  |  |  |  |
|                          | Missing | 191  |  |  |  |  |

Statistics

|         | Number of teachers (gpd)                              |      |       |       |       |  |  |  |  |  |
|---------|-------------------------------------------------------|------|-------|-------|-------|--|--|--|--|--|
|         | Cumulative<br>Frequency Percent Valid Percent Percent |      |       |       |       |  |  |  |  |  |
| Valid   | <5 tchrs                                              | 553  | 13.5  | 14.1  | 14.1  |  |  |  |  |  |
|         | 5-10 tchrs                                            | 423  | 10.3  | 10.8  | 24.9  |  |  |  |  |  |
|         | 11-20 tchrs                                           | 932  | 22.7  | 23.8  | 48.7  |  |  |  |  |  |
|         | >20 tchrs                                             | 2006 | 48.9  | 51.3  | 100.0 |  |  |  |  |  |
|         | Total                                                 | 3914 | 95.3  | 100.0 |       |  |  |  |  |  |
| Missing | 999                                                   | 191  | 4.7   |       |       |  |  |  |  |  |
| Total   |                                                       | 4105 | 100.0 |       |       |  |  |  |  |  |

| 🔁 *I   | 🔹 *EQ Kn TotalAllFinal Oct07.sav [DataSet1] - SPSS Data Editor |                           |       |           |             |           |          |                          |             |            |              |
|--------|----------------------------------------------------------------|---------------------------|-------|-----------|-------------|-----------|----------|--------------------------|-------------|------------|--------------|
| File E | Edit                                                           | View                      | Data  | Transform | Analyze     | Graphs    | Utilitie | s Wind                   | wob         | Help       |              |
| 🕞 🖡    |                                                                | B, 🗖                      | t (1) | Compute   |             |           |          | kta 🖽                    | <b>e</b> 75 | x A        |              |
|        |                                                                |                           |       | Recode    |             |           | •        | Into                     | Same        | : Variable | es           |
|        |                                                                | Na                        | me    | Visual Ba | nder        |           |          | Into Different Variables |             |            | iables       |
|        | 1                                                              | lDbotł                    | l I   | Count     |             |           |          |                          | Mer         | ged ID     |              |
|        | 2                                                              | Set                       |       | Rank Ca:  | ses         |           |          |                          | Data        | a collec   | tion occasi: |
|        | 3                                                              | PID                       |       | Automat   | ic Recode.  |           |          |                          | Part        | icipant    | ID           |
|        | 4                                                              | Pstr                      |       | Date/Tim  | e           |           |          |                          | Pres        | senter     |              |
|        | -5                                                             | 5 Rgns Create Time Series |       |           |             |           | Regi     | ions                     |             |            |              |
|        | 6                                                              | Prima                     | ry    | Replace   | Missing Val | ues       |          |                          | Prim        | hary sc    | hool         |
|        | - 7                                                            | P1P1(                     | D     | Random    | Number Ge   | enerators | 5        |                          | P1 t        | o P10      | school       |
|        | 8                                                              | Multg                     | rade  | Run Pen   | ding Transf | orms      |          |                          | Mult        | igrade     | campus       |
|        | 9                                                              | Distar                    | nceEd | Numeric   | 11          | 0         | )        |                          | Dist        | ance E     | ducation     |

This variable includes four steps each representing a range of teachers working at the school, the first two of which could be collapsed to produce a three-step variable (<10, 11-20,>20 teachers). It is safer to select the choice of recoding into different variables. Changes to same variable become irreversible.

| 🗖 Recode into Different Variables 🛛 🛛 🔀                                                                                                    |   |                                                                                                    |  |  |  |  |  |
|----------------------------------------------------------------------------------------------------|---|----------------------------------------------------------------------------------------------------|--|--|--|--|--|
| <ul> <li>IDboth</li> <li>Set</li> <li>PID</li> <li>Pstr</li> <li>Rgns</li> <li>Primary</li> <li>P1P10</li> <li>Multgrade</li> <li>DistanceEd</li> <li>SpecEd</li> </ul>                                                                                                    |   | Numeric Variable -> Output Variable:         Teachers> Tchrsgpd         Label:         Number of teachers (3gps)         Change |  |  |  |  |  |
| Conter<br>Conter<br>Cocation<br>Cocation<br>Cocatio | • | If     (optional case selection condition)       OK     Paste       Reset     Cancel                                            |  |  |  |  |  |

Select variable to be changed from list to left, type new name and label (not essential) into Output variable boxes to right. Click change to obtain result above.

| Recode into Different Variables: Old and New Values                                                                             |                                                                                                    |  |  |  |  |  |
|----------------------------------------------------------------------------------------------------|----------------------------------------------------------------------------------------------------|--|--|--|--|--|
| Old Value<br>Value:<br>System-missing<br>System- or user-missing<br>Range:<br>1<br>through<br>2<br>Range, LOWEST through value: | New Value         Image         Image         Image         Image         Image                                       |  |  |  |  |  |
| O Range, value through HIGHEST:                                                                                                 | Output varia <u>b</u> les are strings ∭idth: 8<br>Convert numeric strings to numbers ('5'->5)<br>Continue Cancel Help |  |  |  |  |  |

Clicking on Old and New Values opens dialogue box above. Here, the first two steps (1 (<5) to 2 (5-10) are being consolidated on left and given New Value on right (at top). Clicking Add produces the transformation listed in the Old->New window in lower right of dialogue box.

| Recode into Different Variables: Old and New Values 🛛 🔀                                                                     |                                                                                                    |  |  |  |  |  |
|----------------------------------------------------------------------------------------------------|----------------------------------------------------------------------------------------------------|--|--|--|--|--|
| Old Value<br>Value:<br>4<br>System-missing<br>System- or user-missing<br>Range:<br>through<br>Change, LOWEST through value: | New Value         Value:       3         System-missing         Copy old value(s)         Old> New:         Add         Change         Remove  |  |  |  |  |  |
| O Range, value through HIGHEST:                                                                                             | Output variables are strings       Width:       8         Convert numeric strings to numbers ('5'->5)         Continue       Cancel       Help |  |  |  |  |  |

Here, 4 (>20) is being recoded to 3 (>20). Note that the new values range from 1-3. The Add button has not yet been clicked to confirm this transformation.

| Recode into Different Variables: Old and New Values 🛛 🔀                                                                |                                                                                                    |  |  |  |  |  |
|----------------------------------------------------------------------------------------------------|----------------------------------------------------------------------------------------------------|--|--|--|--|--|
| Old Value<br>Value<br>System-missing<br>System- or user-missing<br>Range:<br>through<br>C Range, LOWEST through value: | New Value         Value:         System-missing         Copy old value(s)         Old> New:         Add         Change         Remove |  |  |  |  |  |
| O Range, value through HIGHEST:                                                                                        | Output varia <u>b</u> les are strings ∭idth: 8<br>Convert numeric strings to numbers ('5'->5)<br>Continue Cancel Help                 |  |  |  |  |  |

This illustrates the same transformation after clicking on Add button.

| Recode into Different Variables: Old and New Values 🛛 🔀                                                                                             |                                                                                                    |  |  |  |  |  |
|----------------------------------------------------------------------------------------------------|----------------------------------------------------------------------------------------------------|--|--|--|--|--|
| Old Value         Value:         System-missing         System- or user-missing         Range:         through         Range, LOWEST through value: | New Value         Image         Image |  |  |  |  |  |
| Range, value through HIGHEST:                                                                                                    | Output variables are strings ∭idth: 8     Convert numeric strings to numbers ('5'->5)                                                                                                    |  |  |  |  |  |
| • All <u>o</u> ther values                                                                                                    | Continue Cancel Help                                                                                                    |  |  |  |  |  |

Usually a good idea to code missing values with a specific Missing Values code (e.g., 999) Add button not yet clicked.

| Recode into Different Variables: Old and New Values 🛛 🔀                                                                 |                                                                                                    |  |  |  |  |  |
|----------------------------------------------------------------------------------------------------|----------------------------------------------------------------------------------------------------|--|--|--|--|--|
| Old Value<br>Value:<br>System-missing<br>System- or user-missing<br>Range:<br>through<br>C Range, LOWEST through value: | New Value         Vajue:         System-missing         Cogy old value(s)         Old> New:         Add         Change         Remove |  |  |  |  |  |
| Range, value through HIGHEST:                                                                                           | Output variables are strings <u>W</u> idth: 8<br>Convert numeric strings to numbers ('5'->5)                                          |  |  |  |  |  |

Add button clicked for the above.

| 🗖 Recode into Different Variables 🛛 🛛 🔀                                                                                             |   |                                                                                     |  |  |  |  |  |
|----------------------------------------------------------------------------------------------------|---|-------------------------------------------------------------------------------------|--|--|--|--|--|
| <ul> <li>IDboth</li> <li>Set</li> <li>PID</li> <li>Pstr</li> <li>Rgns</li> <li>Primary</li> <li>P1P10</li> <li>Multgrade</li> </ul> |   | Numeric Variable -> Output Variable:<br>Teachers> Tchrsgpd<br>Label:<br>Change      |  |  |  |  |  |
| DistanceEd<br>SpecEd<br>Cother<br>Cocation<br>Q1<br>Q2<br>Q2<br>Q3                                                                  | * | Old and New Values  (optional case selection condition)  OK Paste Reset Cancel Help |  |  |  |  |  |

Clicking Continue in Old and New Values dialogue box returns one to the initial Recode window. Now it's time to click OK.

| hand been have |                      |               |    |   |                           |      | SPSS Proc | essor is ready |       |         |
|----------------|----------------------|---------------|----|---|---------------------------|------|-----------|----------------|-------|---------|
| A D            | ata View <b>λV</b> a | riable View / |    |   | <                         |      |           |                |       |         |
| 45             |                      |               |    |   |                           |      |           |                |       |         |
| 44             |                      |               |    |   |                           |      |           |                |       |         |
| 43             |                      |               |    |   |                           |      |           |                |       |         |
| 42             | Tchrsgpd             | Numeric       | 8  | 2 | Number of teachers (3gps) | None | None      | 10             | Right | Scale   |
| 41             | QP14                 | Numeric       | 11 | 0 | Bld on home practice      | None | 999       | 8              | Right | Nominal |
| 40             | QP13                 | Numeric       | 11 | 0 | Support learning needs    | None | 999       | 8              | Right | Nominal |
| 39             | QP12                 | Numeric       | 11 | 0 | Respond in timely manner  | None | 999       | 8              | Right | Nominal |
| 38             | QP11                 | Numeric       | 11 | U | Can support spelling      | None | 999       | 8              | Right | Nominal |

### Clicking OK produces default version of new variable (final row).

| 57                           | uPi0     | Numeric | 11 | U | Can support writing       | NONE            | 999 | 0    | кідпі | Nominai |
|------------------------------|----------|---------|----|---|---------------------------|-----------------|-----|------|-------|---------|
| 38                           | QP11     | Numeric | 11 | 0 | Can support spelling      | None            | 999 | 8    | Right | Nominal |
| 39                           | QP12     | Numeric | 11 | 0 | Respond in timely manner  | None            | 999 | 8    | Right | Nominal |
| 40                           | QP13     | Numeric | 11 | 0 | Support learning needs    | None            | 999 | 8    | Right | Nominal |
| 41                           | QP14     | Numeric | 11 | 0 | Bld on home practice      | None            | 999 | 8    | Right | Nominal |
| 42                           | Tchrsgpd | Numeric | 8  | 0 | Number of teachers (3gps) | {1, <=10 tchrs} | 999 | 10   | Right | Scale   |
| 43                           |          |         |    |   |                           |                 |     |      |       |         |
| 44                           |          |         |    |   |                           |                 |     |      |       |         |
| 45                           |          |         |    |   |                           |                 |     |      |       |         |
| Vata View      Variable View |          |         |    |   |                           |                 |     | 1111 |       |         |
| SPS5 Processor is ready      |          |         |    |   |                           |                 |     |      |       |         |

This can be tidied up by adjusting the number of decimals to 0 and by providing labels, values, and missing values coding.

| 🛂 🛛 *EQ Kn TotalAllFinal Oct07.sav [DataSet1] - SPSS Data Editor |      |                        |           |          |                |             |    |                       |
|------------------------------------------------------------------|------|------------------------|-----------|----------|----------------|-------------|----|-----------------------|
| File                                                             | Edit | View Data              | Transform | Analyze  | Graphs         | Utilities   | Wi | indow Help            |
| 🗁 🔒 📴 🔸 🔶 🐜                                                      |      | Reports                |           | ٠.       |                |             |    |                       |
|                                                                  |      | Descriptive Statistics |           |          | ۲              | Frequencies |    |                       |
|                                                                  |      | Name                   | Туре      | Tables   | ;              |             |    | Descriptives el       |
|                                                                  | 1    | IDboth                 | Numeric   | Compa    | are Means      |             |    | Explore               |
|                                                                  | 2    | Set                    | Numeric   | Gener    | al Linear M    | 1odel       |    | Crosstabs             |
|                                                                  | 3    | PID                    | Numeric   | Mixed    | Models         |             |    | Ratio                 |
|                                                                  | 4    | Pstr                   | Numeric   | Correl   | ate            |             | Ľ  | Presenter             |
|                                                                  | 5    | Rgns                   | Numeric   | Regre    | SSION          |             | Ľ  | Regions               |
|                                                                  | 6    | Primary                | Numeric   | Classif  | ear<br>Su      |             | Ţ. | Primary school        |
|                                                                  | 7    | P1P10                  | Numeric   | Data F   | ,<br>Reduction |             | •  | P1 to P10 school      |
|                                                                  | 8    | Multgrade              | Numeric   | Scale    |                |             | ۲  | Multigrade campus     |
|                                                                  | 9    | DistanceEd             | Numeric   | Nonpa    | arametric T    | ests        | ۲  | Distance Education    |
|                                                                  | 10   | SpecEd                 | Numeric   | Time S   | Series         |             | ۲  | Special Education     |
|                                                                  | 11   | Other                  | Numeric   | Surviv   | al             |             | Ł  | Other                 |
|                                                                  | 12   | Location               | Numeric   | Multipl  | le Respons     | 5e          | ۲  | Region                |
|                                                                  | 13   | Teachers               | Numeric   | IMISSID: | g value Ar     | alysis      |    | Number of teachers I  |
|                                                                  | 14   | Q1                     | Numeric   | Amos     | 6              |             |    | Know effective apprc  |
|                                                                  | 15   | Q2                     | Numeric   | 11       | 0              |             |    | Can contbte to stdt I |
|                                                                  | 16   | ะดไ                    | Numeric   | 11       | Π              |             |    | Know role of languag  |

Now the work should be checked by using frequencies to compare the original versus the recoded variable.

| 🗖 Frequencies                                              |           |              | $\overline{\mathbf{X}}$                |
|------------------------------------------------------------|-----------|--------------|----------------------------------------|
| QP8<br>QP9<br>QP10<br>QP11<br>QP12<br>QP13<br>QP13<br>QP14 | •         | Variable(s): | OK<br>Paste<br>Reset<br>Cancel<br>Help |
|                                                            | Statistic | s Charts     | Format                                 |

From the list to the left, add the original variable (Teachers) and the collapsed variable (Tchrsgpd) into the Variable/s window. Default settings are fine. Click OK.

# Frequencies

| Statistics |         |                              |           |  |  |  |
|------------|---------|------------------------------|-----------|--|--|--|
|            |         | Number of                    | Number of |  |  |  |
|            |         | teachers (gpd) teachers (3gp |           |  |  |  |
| N          | Valid   | 3914                         | 3914      |  |  |  |
|            | Missing | 191                          | 191       |  |  |  |

## **Frequency Table**

#### Number of teachers (gpd)

|         |             | Frequency | Percent | Valid Percent | Cumulative<br>Percent |
|---------|-------------|-----------|---------|---------------|-----------------------|
| Valid   | <5 tchrs    | 553       | 13.5    | 14.1          | 14.1                  |
|         | 5-10 tchrs  | 423       | 10.3    | 10.8          | 24.9                  |
|         | 11-20 tchrs | 932       | 22.7    | 23.8          | 48.7                  |
|         | >20 tchrs   | 2006      | 48.9    | 51.3          | 100.0                 |
|         | Total       | 3914      | 95.3    | 100.0         |                       |
| Missing | 999         | 191       | 4.7     |               |                       |
| Total   |             | 4105      | 100.0   |               |                       |

### Number of teachers (3gps)

|         |             | Frequency | Percent | Valid Percent | Cumulative<br>Percent |
|---------|-------------|-----------|---------|---------------|-----------------------|
| Valid   | <=10 tchrs  | 976       | 23.8    | 24.9          | 24.9                  |
|         | 11-20 tchrs | 932       | 22.7    | 23.8          | 48.7                  |
|         | >20 tchrs   | 2006      | 48.9    | 51.3          | 100.0                 |
|         | Total       | 3914      | 95.3    | 100.0         |                       |
| Missing | 999         | 191       | 4.7     |               |                       |
| Total   |             | 4105      | 100.0   |               |                       |

Fortunately the outcomes seem satisfactory.